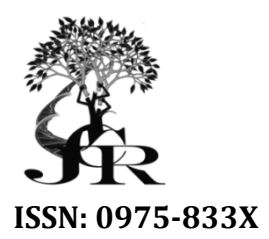

Available online at http://www.journalcra.com

International Journal of Current Research Vol. 9, Issue, 11, pp.61203-61212, November, 2017 INTERNATIONAL JOURNAL OF CURRENT RESEARCH

# **RESEARCH ARTICLE**

# D-SPACE DIGITAL ARCHIVES FOR GURUKUL LUTHERAN THEOLOGICAL COLLEGE & RESEARCH INSTITUTE

## <sup>\*,1</sup>Dr. S. Prabakar, <sup>1</sup>Dr. M. Nagarajan and <sup>2</sup>Dr. K. Sivasamy

<sup>1</sup>AMET University, Chennai, Tamilnadu, India <sup>2</sup>Thiru A. Govindasamy Govt. Arts, College, Thindivanam, Tamilnadu, India

#### ARTICLE INFO

### ABSTRACT

Article History: Received 16<sup>th</sup> August, 2017 Received in revised form 27<sup>th</sup> September, 2017 Accepted 26<sup>th</sup> October, 2017 Published online 30<sup>th</sup> November, 2017

#### Key words:

Transformation, Archives into Digital Archives. The growth of modern innovative technology and tools leads to the transformation of present record format into digital format. The Gurukul Lutheran Theological College & Research Institute Archives consists of plenty of administrative and research valuable materials. With a new vision of changing the contemporary scenario, this case study is conducted. The dspace digital library has been downloaded and installed to upload a few sample materials to conduct this case study. The case study helps to a new findings of preparing a proposal to completely digitize the Archives into Digital Archives.

*Copyright* © 2017, Dr. Prabakar et al. This is an open access article distributed under the Creative Commons Attribution License, which permits unrestricted use, distribution, and reproduction in any medium, provided the original work is properly cited.

Citation: Dr. S. Prabakar, Dr. M. Nagarajan and Dr. K. Sivasamy, 2017. "D-space digital archives for gurukul lutheran theological college & research institute", *International Journal of Current Research*, 9, (11), 61203-61212.

# **INTRODUCTION**

Transformation is innovative according to the growth of knowledge and changing technology. Each and every act of today will become history of tomorrow. Therefore preservation of current and past research and administrative valuable information is very much essential for the future generation to know their identity, growth and development of their own heritage. Due to the changing technologies, the concept of preservation migrates into digital format. Many commercial software and open source software emerged to serve the purpose.

## Gurukul Lutheran Theological College & Research Institute Archives

Gurukul Lutheran Theological College & Research Institute Archives is in possession of enormous rare book materials and non-book materials which has high research and administrative value. Scholars and church historians in and around India access the Archives. The design and development of digital archives for the preservation of records in the Archives in digital format will enhance the scholars to attain maximum benefit. Therefore, the open source software Dspace has been utilized to design a digital archives for the Gurukul Lutheran Theological College & Research Institute.

### Archives

**Origin of the word Archives:** "The word 'Archives' is derived from the Greek word 'Archchion'" (Sundara Raj, 1999)<sup>1</sup>

**Definition of Archives:** The Oxford English Dictionary describes the definition of Archives as "Archives is a place in which public records or historical documents are kept, a historical record or document so preserved". The word Archives is itself means as document.

**Definition of the Archives from the Researcher's point of view:** Archives is a repository where we could safely preserve documents for posterity in order to support the administrators for able administration and as well as to help the research scholars to reveal the forgotten and hidden historical facts.

## Need of Archives<sup>2</sup>

- Archives for Administrative Reasons
- Archives for Individuals Identity and Documentation
- Archives to preserve for Cultural Heritage
- Archives for the Research Scholars

## **Pre-Requisites for the establishment of Digital Archives**

• Selection of the materials to be digitized

- Open Source Operating system with Open Source Digital Library Software
- A server computer system of good configuration with sufficient storage capacity
- Scanner is required according to the type of archives materials
- Special training to the staff for digitizing the palm leaf manuscripts, paper manuscripts, printed papers, photographs, microfilms, microfiches, etc.
- Preservation techniques is needed to store the secondary storage of data
- Managing the collection
- Copy right management
- Procedure towards distribution of records over network

## **Characteristics of Digital Archives**

- Easy Retrieval through Internet and Intranet
- Quick access from anywhere at any time
- Possibility of securing the data in the digital environment
- The format can be of textual, image, sound, motion picture etc.,
- Resource sharing is highly possible.
- Possibility of developing world-wide networks
- Multi-search possibilities are available through born digital records.

### Need for the study

This Gurukul Archives consists of very old documents of rare nature. These documents are very essential for future purposes such as religious, social and cultural aspects. Most of these documents, because of the age, they are in damaged condition. In this context, they have to be preserved. As a first step, this study made an attempt to digitize these resources. Hence, this study is a role model for the future digitization of entire collection.

### **Objectives of the study**

- To bring out the valuable resources available in Archives to the
- Maximum benefit of the user community
- To move towards the digital preservation from the traditional preservation in order to save the time of the scholars
- To make it possible for sharing the resources through intranet and internet

# **MATERIALS AND METHODS**

- Soft copies of the souvenir, news letter, photographs from the photo archives were considered for digitization process.
- The digitized materials in word format has been converted in to PDF format
- The dspace open source digital library software has been downloaded and installed for the design of Gurukul Lutheran Theological College & Research Institute Digital Archives
- The converted PDF Format were uploaded into submit: File Uploaded section in GLTC Digital Archives

## Dspace design output of digital archives

## **GLTC Digital Archives: Home Page**

The home page (Figure 1) of the Dspace GLTC Digital Archives consists of the Logo of Gurukul Lutheran Theological College & Research Institute at the left corner. A Log in and Log out option is available to go in and out of the homepage for the administrator. The home page reveals the collection available in the Archives. Browsing facilities will enable the user community to browse through the collection according to the privileges.

## Log in to Dspace

The Log-in menu (Figure 2) makes way to enter and explore the GLTC Digital Archives. The new member has to read the guided instructions carefully and register themselves for membership to enjoy the privileges of the digital service provided by the digital archives. The e-mail address along with the domain name and the password has to be entered to log-in. The e-mail address is not a case sensitive but the password is absolutely case sensitive.

## **My Dspace**

This page (Figure 3) is maintained by the GLTC digital archives for each and every member who subscribe. A possibility can be provided in future to maintain information about services offered by the GLTC digital archives to the user community about current collection development.

### **Community and Collection**

The page community collection (Figure 4) highlights the collection developed in the digital format. GLTC community can maintain unlimited number of collections in GLTC Archives for the benefit of the Graduate Students, Post Graduate Students, Doctoral Students. Collections can be organized around a topic or by type of catch word or by any other sorting method a community finds useful in organizing its digital items. Collections can have different policies to restrict the user community for exploiting full text. This is according to the copy right policy of the Digital Archives. In the dspace GLTC digital archives submission process, (Figure 5) the development of collection has a process of seven steps. On the top of the submission page seven oval icons are visible to show the seven process of collection development. A colour movement denotes the process belongs to which part of the submission.

### **Description of the Digital Material**

This description page (Figure 6) is for the book or document has more than one title and if so the response should be "YES" to get a modified input instead of regular input. The issue date can also be described according to the publication of the book or document.

### Submit: Describe Your Item Page – 2

This process (Figure 7) is to made data entry of the Bibliographic information in the available metadata format. The compete bibliographic information can be entered to describe the collection.

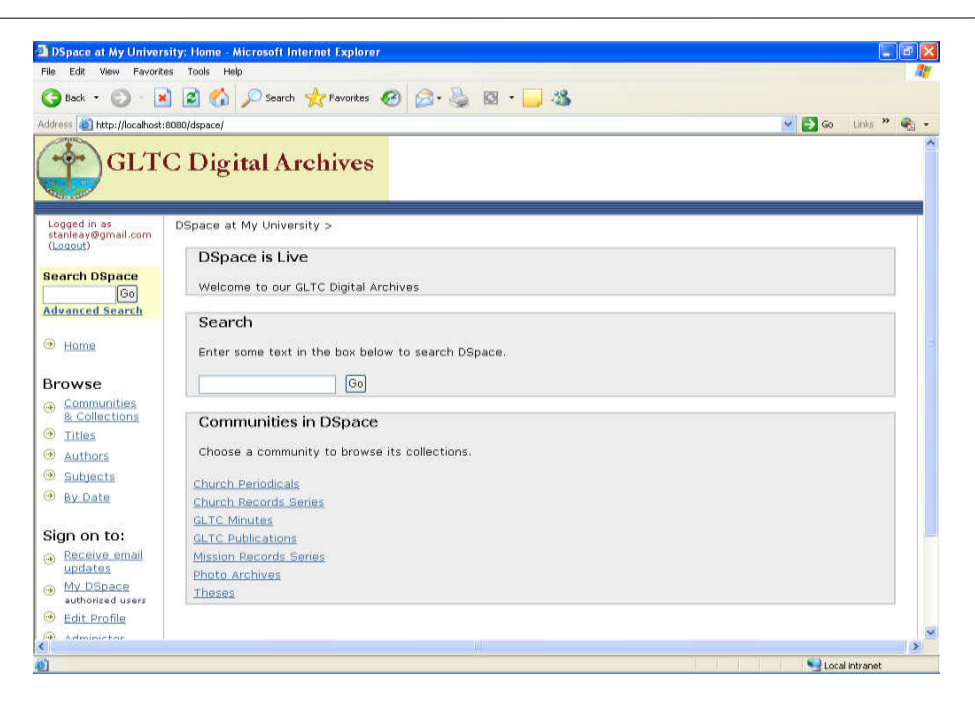

Figure 1. GLTCDA Home Page

| DSpace at My University: Log In - Microsoft Internet Explorer            |                      |
|--------------------------------------------------------------------------|----------------------|
| ile Edit View Pavorites Tools Help                                       | <u>"</u>             |
| 🔾 Back 🔹 🕥 - 🖹 😰 🐔 🔎 Search 🤺 Favorites 🤣 🍰 🎍 🔯 - 🛄 🦓                    |                      |
| śdress 🝓 http://localhost:8080/dspace/password-login                     | 💌 🛃 Go 🛛 Links 🎽 🍕 - |
| GLTC Digital Archives                                                    |                      |
| Log In to DSpace                                                         | Help                 |
| New user? Click here to register.                                        |                      |
| Please enter your e-mail address and password into the form below.       |                      |
|                                                                          |                      |
| E-mail Address: stanleay@gmail.com                                       |                      |
| Password:                                                                |                      |
| Log In                                                                   |                      |
| Have you forgotten your password?                                        |                      |
| DSpace Software Copyright © 2002-2007 MIT and Hewlett-Packard - Feedback |                      |
|                                                                          |                      |
|                                                                          |                      |
|                                                                          |                      |
|                                                                          |                      |
|                                                                          |                      |
|                                                                          | )                    |

## Figure 2. GLTCDA Login Page

| DSpace at My Univer                                                                                                    | sity: My DSpace - Micros              | soft Inte            | ernet Explorer                                              |                                  |                                                  |                  |      |
|----------------------------------------------------------------------------------------------------|---------------------------------------|----------------------|-------------------------------------------------------------|----------------------------------|--------------------------------------------------|------------------|------|
| Device the Pavore                                                                                                    | a 🔿 🔨 💿 sawd                          |                      | Enverter 👩 🔿 🔈 🕅                                            |                                  |                                                  |                  | No.  |
| Back + O - L                                                                                                    | Searce                                |                      | ravontes 🧒 🔯 😼 📾                                            | 5 - <mark>L</mark> . 9           |                                                  |                  | 1    |
| GLT                                                                                                    | C Digital A                           | rch                  | ives                                                        |                                  |                                                  |                  |      |
| Logged in as<br>stanleay@gmail.com<br>(Logout)                                                                                                    | DSpace at My Unive                    | rsity ><br>: PR      | ABAKAR STANL                                                | EAY                              |                                                  |                  | Help |
| Go<br>Go<br>Idvanced Search                                                                                                    | C                                     | Sta                  | rt a New Submission                                         |                                  | View Accepted Submit                             | asions           |      |
| Home                                                                                                    |                                       |                      | 500                                                         | Your Subs                        | criptions                                        |                  |      |
| Browse<br><u>Communities</u><br><u>B. Collections</u>                                                                                                    | Unfinished S<br>This section is for u | se in ti             | nissions<br>he continued authoring of yo                    | our docume                       | nt.                                              |                  |      |
| • Titles                                                                                                    |                                       |                      | Submitted By                                                | Title                            | Submitted to                                     |                  |      |
| <ul> <li>Authors</li> <li>Subjects</li> </ul>                                                                                                    | (                                     | Open                 | PRABAKAR STANLEAY                                           | Untitled                         | Untitled                                         | Remove           |      |
| Dist Distant                                                                                                    |                                       |                      |                                                             |                                  |                                                  | <u> </u>         |      |
| by Date                                                                                                    |                                       | Open                 | PRABAKAR STANLEAY                                           | Untitled                         | Untitled                                         | Remove           |      |
| Sign on to:                                                                                                    | C                                     | Open<br>Open         | PRABAKAR STANLEAY                                           | Untitled                         | Untitled<br>Arunodayam                           | Remove           |      |
| Sign on to:<br>P Receive email<br>updates<br>My DSpace<br>authorized users                                                                                                    | (                                     | Open<br>Open<br>Open | PRABAKAR STANLEAY<br>PRABAKAR STANLEAY<br>PRABAKAR STANLEAY | Untitled<br>Untitled<br>Untitled | Untitled<br>Arunodayam<br>Mission Records Series | Remove           |      |
| Sign on to:<br>Provide the second second secon |                                       | Open<br>Open<br>Open | PRABAKAR STANLEAY<br>PRABAKAR STANLEAY<br>PRABAKAR STANLEAY | Untitled<br>Untitled<br>Untitled | Untitled<br>Arunodayam<br>Mission Records Series | Remove<br>Remove |      |

Figure 3. My GLTCDA Page

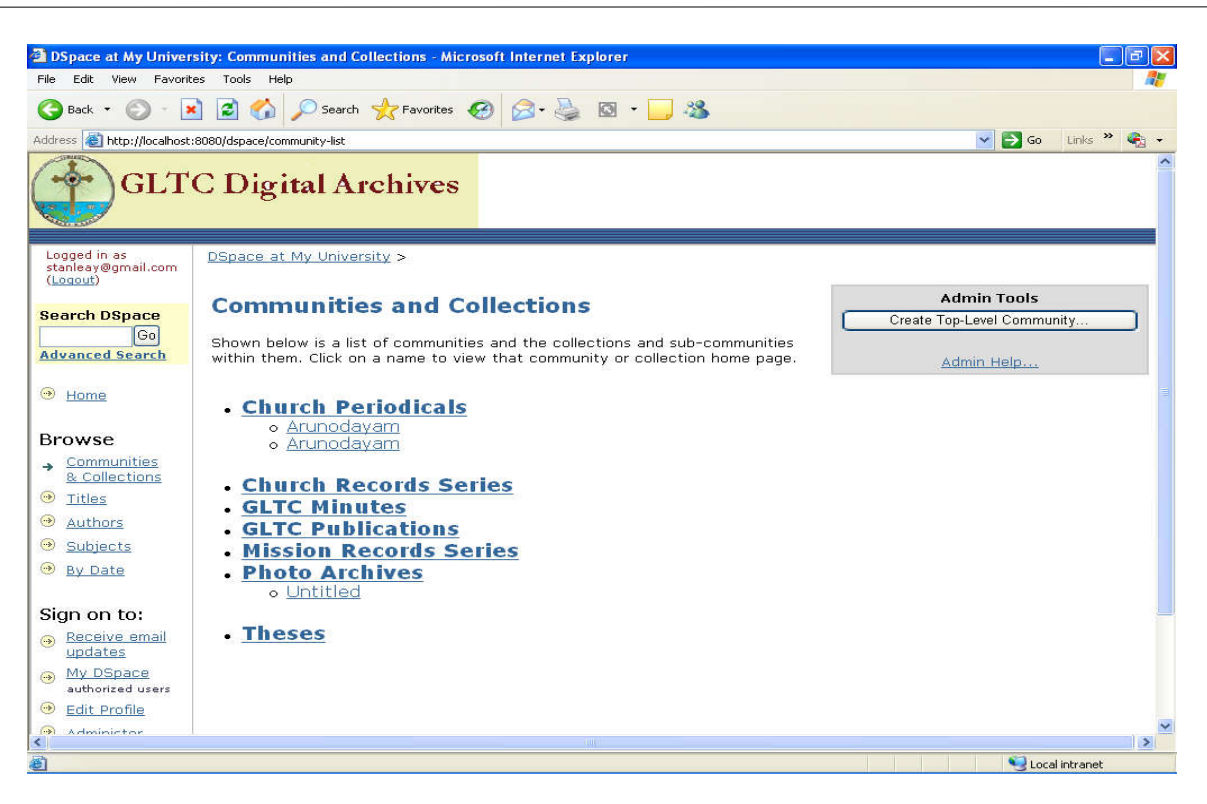

Figure 4. GLTCDA Community and Collection Page

#### **Submission Process**

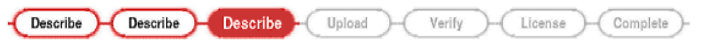

Figure 5. File(s) Submission Process

| DSpace at My University: Describe this It     | em - Microsoft Internet Explorer                             |                   |
|-----------------------------------------------|--------------------------------------------------------------|-------------------|
| File Edit View Favorites Tools Help           |                                                              | At                |
| 🌀 Back 👻 🔘 - 💽 📓 🏠 🔎 Se                       | arch 📌 Favorites 🚱 🔗 - 🌽 🔯 - 🛄 🦓                             |                   |
| Address 🚳 http://localhost:8080/dspace/submit |                                                              | So Links 🌺 🔩 🗸    |
| GLTC Digital                                  | Archives                                                     |                   |
| Describe                                      | Describe Describe Upload Verify License                      | Complete          |
| Submit: Describe this                         | Item                                                         |                   |
|                                               | T T T T T T                                                  |                   |
| Please check the boxes next to the st         | atements that apply to this submission. <u>More Help</u>     |                   |
|                                               | ✓ The item has more than one title, e.g. a translated title  |                   |
|                                               | ✓ The item has been published or publicly distributed before |                   |
|                                               | The item consists of <i>more than one</i> file               |                   |
|                                               | 2                                                            |                   |
|                                               |                                                              |                   |
|                                               | Nov                                                          | t > Cancel/Save   |
|                                               |                                                              | CancerSave        |
|                                               |                                                              |                   |
|                                               | Convright @ 2002-2007 MIT and Hewlett-Packard - Feedback     |                   |
|                                               | Copyright @ 2002 2001 MT and hemotic rackard Toodback        |                   |
|                                               |                                                              |                   |
|                                               |                                                              |                   |
|                                               |                                                              |                   |
|                                               |                                                              |                   |
| <                                             |                                                              |                   |
| Done                                          |                                                              | Si Local intrapet |

Figure 6. Description Page-1

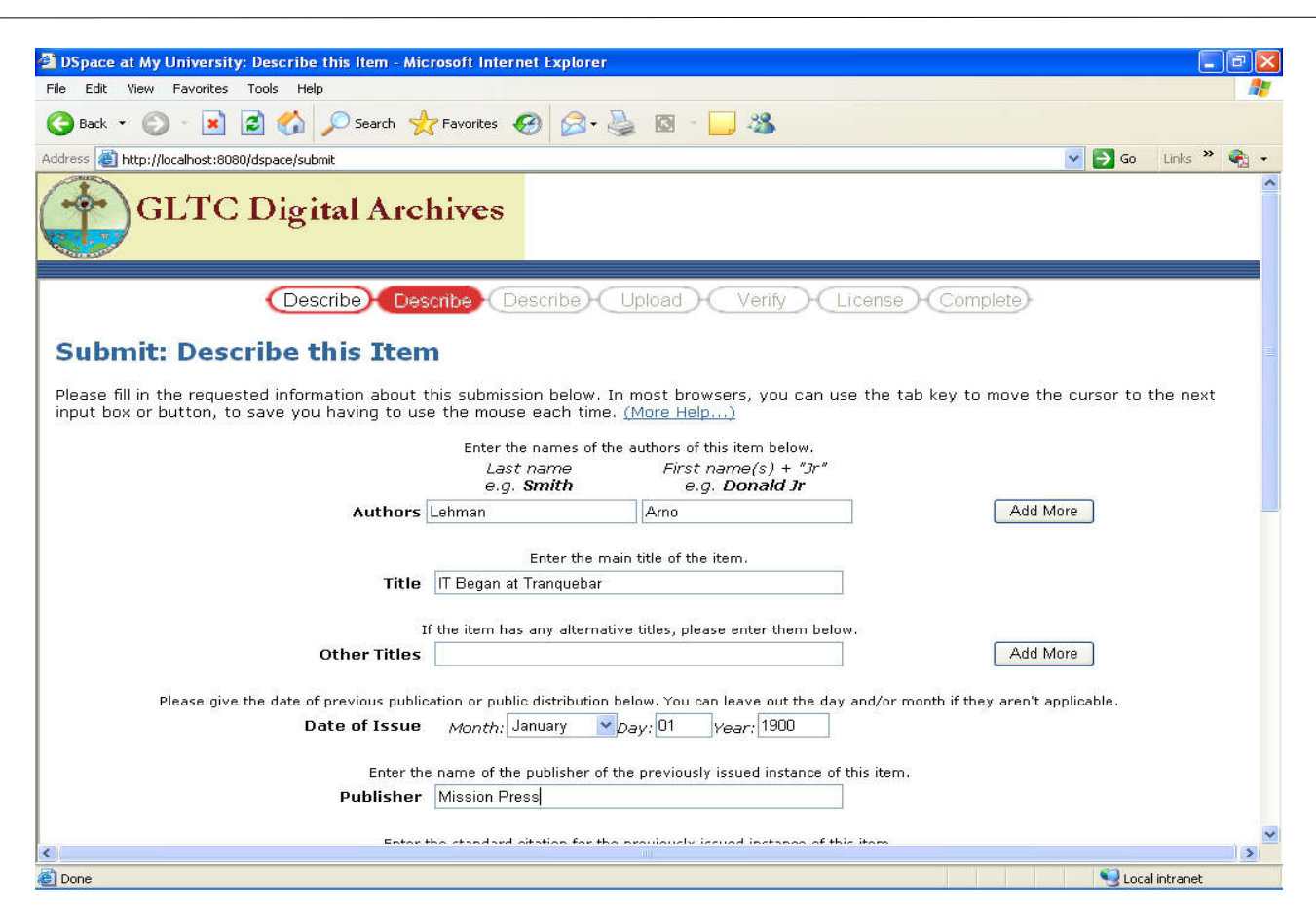

Figure 7. Description Page 2

| DSpace at My University: Describe this Item - Mic  | rosoft Internet Explorer                                        |           |
|----------------------------------------------------|-----------------------------------------------------------------|-----------|
| File Edit View Favorites Tools Help                |                                                                 | <b></b>   |
| 🕞 Back 🔹 🐑 - 💌 🗟 🏠 🔎 Search 📌                      | 🏹 Favorites 🤣 🙆 - 🛄 🍇                                           |           |
| Address 🚳 http://localhost:8080/dspace/submit#null | 💽 🄁 Go 🛛 Lin                                                    | iks » 🍖 🔹 |
| GLTC Digital Arc                                   | hives                                                           | ^<br>     |
| Describe Des                                       | cribe Describe Upload Verify License Complete                   |           |
| Submit: Describe this Iten                         | n                                                               |           |
| Please fill further information about this submi   | ssion below. <u>(More Help)</u>                                 |           |
|                                                    | Enter appropriate subject keywords or phrases below.            |           |
| Subject Keywords TRA                               | NQUEBAR MISSIONARIES Add More                                   |           |
|                                                    |                                                                 |           |
|                                                    | Enter the abstract of the item below.                           |           |
| Abstract                                           | ~                                                               |           |
| Enter ti                                           | ne names of any sponsors and/or funding codes in the box below. |           |
|                                                    | <u></u>                                                         |           |
| Sponsors                                           | ~                                                               | _         |
|                                                    | Enter any other description or comments in this box.            |           |
| Description                                        |                                                                 |           |
|                                                    |                                                                 | ~         |
|                                                    | SQ Local intr                                                   | anet      |

Figure 8. Description Page 3

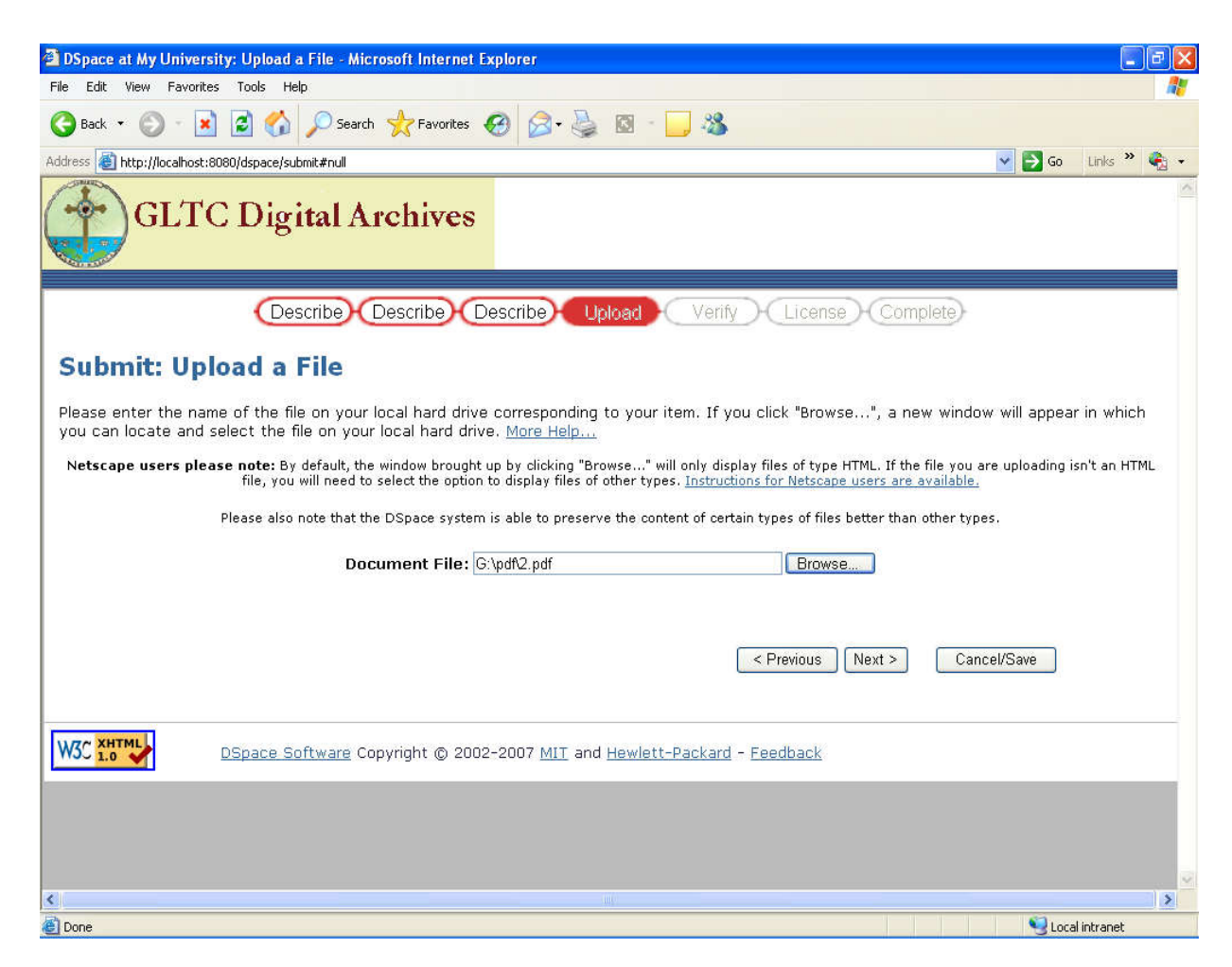

#### Figure 9. Uploading Page

| 🗿 DSpace at My University: Verify Submission - Microsoft Internet Explorer                                                                                                    |                      |
|----------------------------------------------------------------------------------------------------|----------------------|
| File Edit View Favorites Tools Help.                                                                                                    |                      |
| 😋 Back 🝷 🕥 🗧 🛃 💋 🖉 Search 🤺 Favorites 🤣 😥 - 🥁 🚳 - 🛄 🖓                                                                                                    |                      |
| Address 🐞 http://localhost:8080/dspace/submit                                                                                                    | 💌 🛃 Go 🛛 Links 🎽 🍖 👻 |
| GLTC Digital Archives                                                                                                    |                      |
| Describe Describe Describe Upload Venify License Complete                                                                                                    |                      |
| Submit: Verify Submission                                                                                                    |                      |
| Not quite there yet, but nearly!                                                                                                    |                      |
| Please spend a few minutes to examine what you've just submitted below. If anything is wrong, please go back and correct<br>buttons next to the error, or by clicking on the progress bar at the top of the page.<br>If everything is OK, please click the "Next" button at the bottom of the page.<br>You can safely check the files which have been uploaded - a new window will be opened to display them. | t it by using the    |
| Item has more than one title: Yes                                                                                                    |                      |
| Previously published item: Yes Correct one of t                                                                                                    | ihese                |
| Item consists of more than one file: No                                                                                                    |                      |
| Authors Lehman, Arno<br>Title IT Began at Tranquebar<br>Other Titles None<br>Date of Issue 1-Jan-1900<br>Publisher Mission Press<br>Citation None<br>Series/Report No. None                                                                                                    | ihese                |
| Identifiers None                                                                                                    | ×                    |
|                                                                                                    | Local intranet       |
|                                                                                                    | S LOCAL INCI ON IOS  |

Figure 10. Submission Verification Page

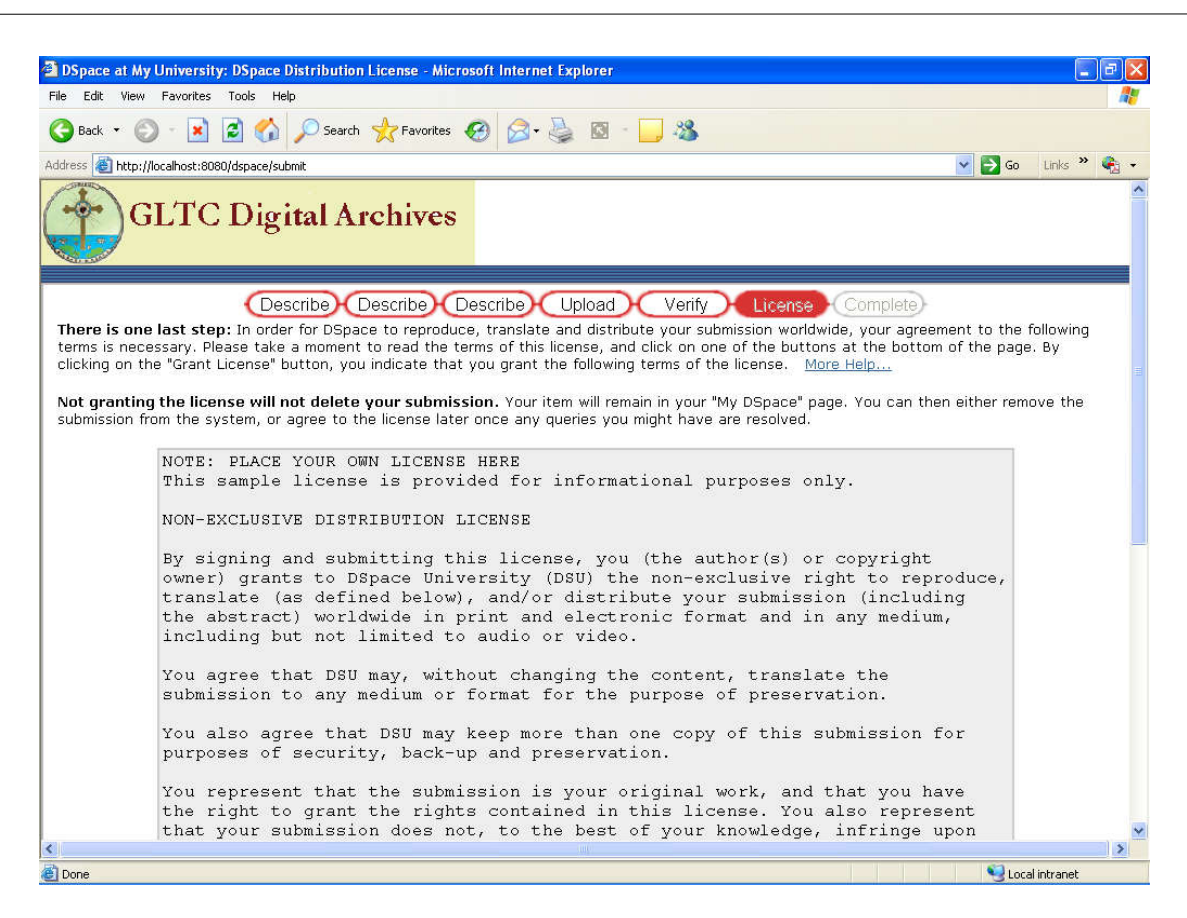

Figure 11. License Page

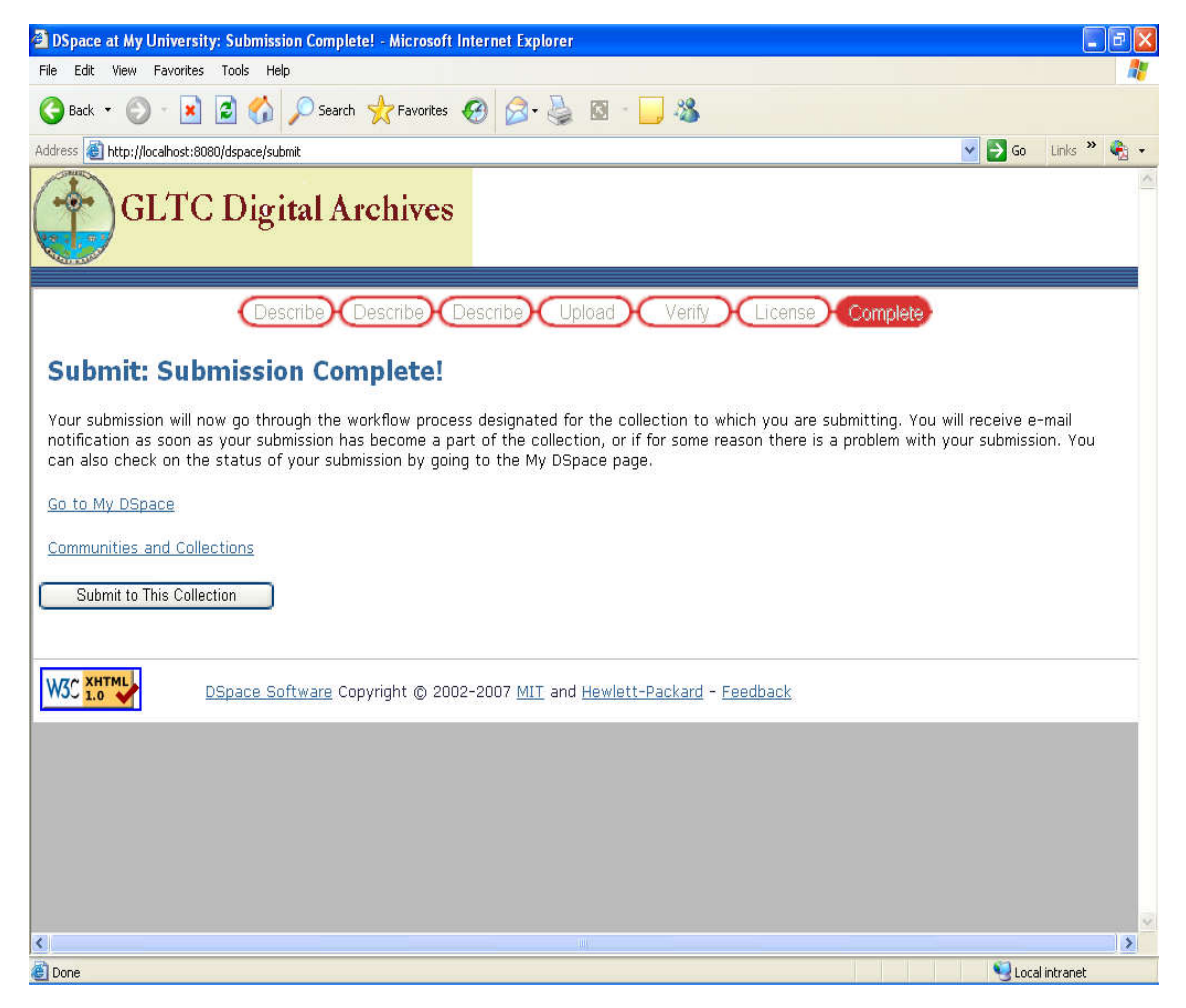

Figure 12. Completion Page

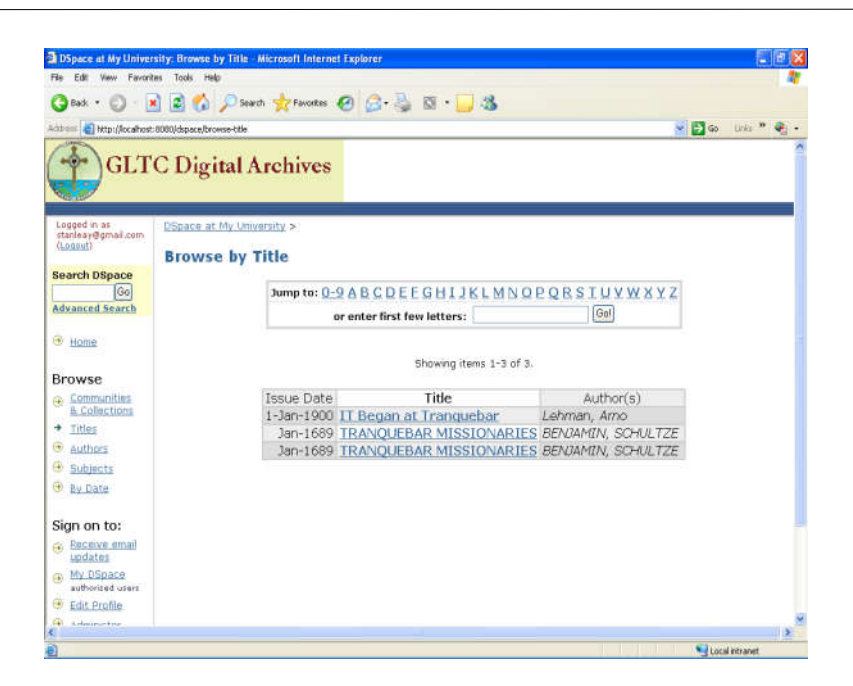

Figure 13. Title Search Page

| DSpace at My Driver            | ity: Browse by Author - Microsoft Internet Explorer                                                            |        |            |     |
|--------------------------------|----------------------------------------------------------------------------------------------------|--------|------------|-----|
| te Edit view Favorit           |                                                                                                    |        |            |     |
| 3 Back • 🜍 · [                 | 🛿 🕄 🎾 Search 🎢 Favorites 🚱 🙆 · 🏐 🖾 · 🗾 🍇                                                                       |        |            |     |
| nters 🔊 http://localhost       | 8080/dspaceBrowse-author                                                                                       | - E GO | Unia 20    | ٠ 🔍 |
| GLT                            | C Digital Archives                                                                                             |        |            |     |
| Logged in as                   | DSpace at My University >                                                                                      |        |            | _   |
| stanlesy@gmail.com<br>(Logind) | a second and a second and a second a second a second a second a second a second a second a second a second a s |        |            |     |
| in buch Difference             | Browse by Author                                                                                               |        |            |     |
| Gol                            | Jump to: 0-9 A B C D F F G H I J K L M N O P O R S T U V W X V 7                                               |        |            |     |
| dvanced Search                 | pr enter first few letters: Gol                                                                                |        |            |     |
| 100000                         |                                                                                                    |        |            |     |
| Harris                         | Showing authors 1-2 of 2.                                                                                      |        |            |     |
| rowse                          | RENDAMINE OCU 8 TZE                                                                                            |        |            |     |
| & Collections                  | Lehmen, Amo                                                                                                    |        |            |     |
| Titles                         |                                                                                                    |        |            |     |
| <ul> <li>Authors</li> </ul>    |                                                                                                    |        |            |     |
| <ul> <li>Subjects</li> </ul>   |                                                                                                    |        |            |     |
| By Date                        |                                                                                                    |        |            |     |
| ian on to:                     |                                                                                                    |        |            |     |
| Eeceive email<br>updates       |                                                                                                    |        |            |     |
| MV DSpace<br>authorized usere  |                                                                                                    |        |            |     |
| Edit Profile                   |                                                                                                    |        |            |     |
| al a standard in the second    |                                                                                                    |        |            | 18  |
| 8                              |                                                                                                    | Loci   | l intranet |     |

Figure 14. Author Search Page

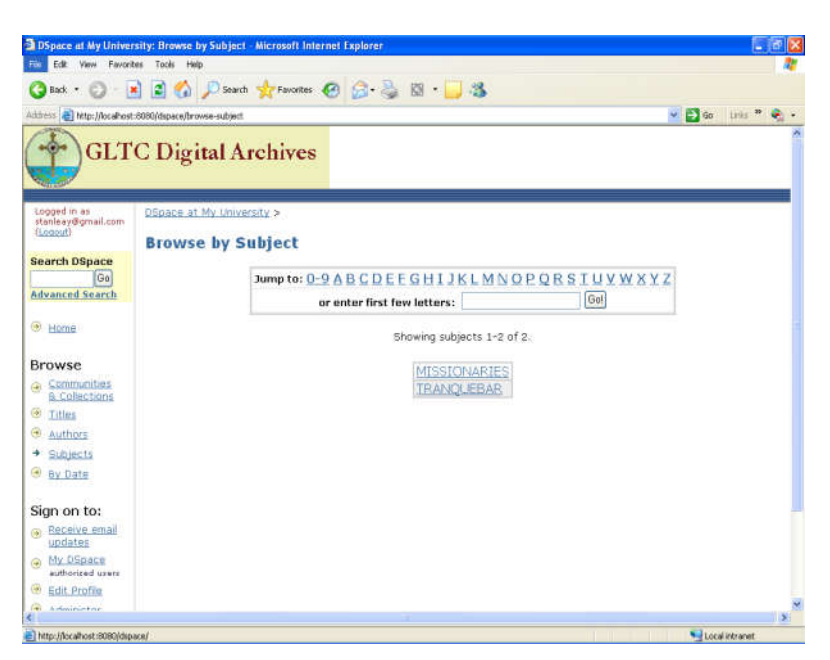

Figure 15. Subject Search Page

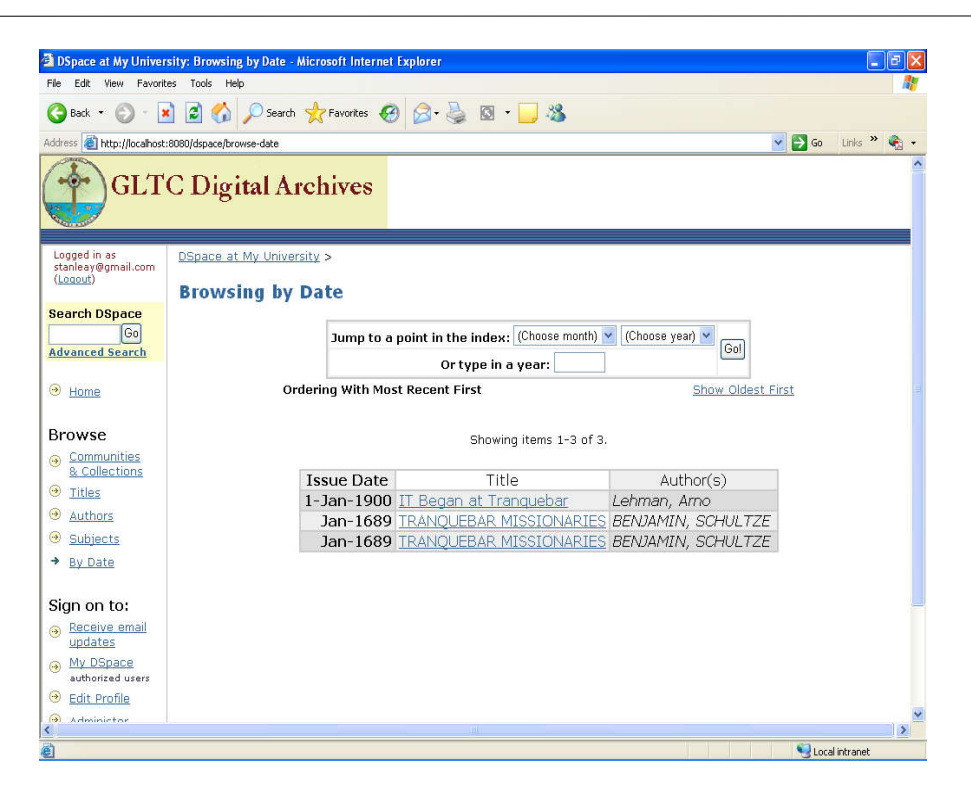

Figure 16. Date Search Page

| box +      box +                                                                                                    | file Edit View Favori                          | tes Tools Help        | arch - Microsoft Internet | Explorer     |             |       |        |           |
|----------------------------------------------------------------------------------------------------|------------------------------------------------|-----------------------|---------------------------|--------------|-------------|-------|--------|-----------|
|                                                                                                    | 🗿 Back • 🐑 • 🖟                                 | 1 🖬 🔥 🔎               | Search 😽 Favorites 🚱      | Q. 3 10 .    | 3           |       |        |           |
| Current Digital Archives      Compared in as     foregrad and     compared and     compared and     com                                                                                                    | ddress ) http://localhost                      | :8080/dspace/advanced | d-search                  |              |             |       | v 🛐 60 | Units 🎽 👟 |
| Looped in as<br>schellee (@grail.com<br>Looped in as<br>schellee (@grail.com<br>Looped in as<br>schellee (@grail.com<br>Looped in as<br>schellee (@grail.com<br>Search (DSpace at My University ><br>Search (type: Search for:<br>Keyword v         Starch (Search<br>Maxmed Search)         Image: Search (Search<br>Maxmed Search)         Image: Search (Search)         Image: Search (Search) <t< th=""><th>GLT</th><th>C Digital</th><th>l Archives</th><th></th><th></th><th></th><th></th><th></th></t<>                                                                                                    | GLT                                            | C Digital             | l Archives                |              |             |       |        |           |
| Search DSpace       Go       Search M of DSpace       Go       Search type: Search for:       Keyword       P       AND       Keyword       AND       Keyword       Scammunities       AND       Keyword       Scammunities       AND       Keyword       Scammunities       AND       Keyword       State       State       Sign on to:       P       State       Sign on to:       State       Sign on to:       State       Sign on to:       State       Sign on to:       State       Sign on to:       State       State                                                                                                    | Logged in as<br>stanleay@gmail.com<br>(Logout) | DSpace at My I        | University >              |              |             |       |        |           |
| Search type:     Search for:       Keyward     Image: Search for:       Keyward     Image: Search for:       AND     Keyward       Strowse     Image: Search for:       Communities     Image: Search for:       AND     Keyward       Communities     Search for:       Communities     Search for:       Communities     Search for:       Communities     Search for:       Subjects     Search for:       Subjects     Search for:       Subjects     Search for:       Subjects     Search for:       Subjects     Search for:       Subjects     Search for:       Subjects     Search for:       Subjects     Search for:       State     Search for:       State     Search for:       State     Search for:                                                                                                    |                                                |                       |                           | Search: All  | of DSpace 💌 |       |        |           |
| Marced Search         Home         AND W Keyword W         AND W Keyword W         AND W Keyword W         Scommunities<br>& Collectorsa         Communities<br>& Collectorsa         Titles         Autors         Subjects         Ry Date         Sign on to:         P Sessive small<br>subdates<br>authorised users         Edit Profile                                                                                                    | Go Go                                          |                       |                           | Search type: | Search for: |       |        |           |
| Home       Browse       Communities<br>a. Collections<br>a. Collections       Titles       AND       Keyword       Search       Clear       Search       Stablects       Sign on to:       Search       Search       Search       Search       Sign on to:       Search       Sathelications       Stablects       Stablects       Stablects       Stablects       Stablects       Stablects                                                                                                    | Advanced Search                                |                       |                           | Keyword 🖌    |             |       |        |           |
| ANU W Keyword W<br>ANU W Keyword W<br>ANU W Keyword W<br>ANU W Keyword W<br>Search Clear<br>Sachelstons<br>Subjects<br>Subjects<br>Subjects<br>Subjects<br>Subjects<br>Subjects<br>Subjects<br>Subjects<br>Search Clear<br>Search Clear<br>Search Clear<br>Search Clear<br>Search Clear<br>Search Clear<br>Search Clear<br>Search Clear<br>Search Clear<br>Subjects<br>Subjects<br>Subjects<br>Subjects<br>Subjects<br>Subjects<br>Subjects<br>Subjects<br>Subjects<br>Subjects<br>Search Clear<br>Search Clear<br>Subjects<br>Subjects<br>Subject | Home                                           |                       | -                         | aid          |             |       |        |           |
| And Keyword       9 Connections       9 Collections       9 Autors       9 Autors       9 Autors       9 Subjects       9 Ry Date       Sign on to:       9 Because amail updates       9 Mb OSpace       9 Autors       9 Edit Profile                                                                                                    | - Linutin                                      |                       | ANU                       | Keyword Y    |             |       |        |           |
| Communities     Search Clear     Clear     Titles     Authors     Authors     Subjects     Ry Date     Ry Date     Sign on to:     Rocalive email     updates     MoloSpace     authorise     Edit Profile                                                                                                    | Browse                                         |                       | AND                       | Keyword      |             |       |        |           |
| Titles         Authors         Subjects         Ry Date         Sign on to:         • Mu-DSpace         adhelised users         Edit Profile                                                                                                    | Communities<br>& Collections                   |                       |                           |              | Search      | Clear |        |           |
| Authors Subjects Ry_Date Sign on to: Becave email updates My_DSpace authorized users Edit_Profile                                                                                                    | Titles                                         |                       |                           |              |             |       |        |           |
| Subjects  Ry Date  Ry Date  Ry Date  My DSpace subfected users  Edit Profile                                                                                                    | Authors                                        |                       |                           |              |             |       |        |           |
| Ry Date  Sign on to:      Beceive email     updates      My OSpace     authorized users      Edit Profile                                                                                                    | Subjects                                       |                       |                           |              |             |       |        |           |
| Sign on to:<br>• Baceive email<br>• updates<br>• My OSpace<br>• authorited users<br>• Edit Profile                                                                                                    | By Date                                        |                       |                           |              |             |       |        |           |
| Beceive amail<br>updates     My OSpace<br>submitted users     Edit Profile                                                                                                    | Sign on to:                                    |                       |                           |              |             |       |        |           |
| My DSpace authorized users     Edit Profile                                                                                                    | Receive email<br>updates                       |                       |                           |              |             |       |        |           |
| Edit.Profile                                                                                                    | My OSpace                                      |                       |                           |              |             |       |        |           |
|                                                                                                    | Edit Profile                                   |                       |                           |              |             |       |        |           |
| k here to begin                                                                                                    | k here to begin                                | L                     |                           |              |             |       |        | 1176      |

Figure 17. Advanced Search Page

Books of more than 100 years may be digitized and uploaded in the server and needed data entry can be made so that the user community can easily locate the right book at the right time. The following screen print reveals the same.

#### Submit: Key Word, Identification and Language

This stage of submission process (Figure 8) involves in feeding index mechanism through key word to enter into the digital resource. A possibility is available for the option of describing the sponsor also in this page. Appropriate key word paves way for the user community to locate the required materials. The unique identification number can be entered. The materials can be segregated by mentioning the language also. If the submitted matter is not a textual matter then the option "NA" may be selected.

#### Submission: Upload a File

The submission module (Figure 9) helps the GLTC Digital Archives to add collection to the existing collection. The process of collection development can be called as uploading. There are three sorts of metadata to be archived in the collection development process.

#### Submit: Verify Submission

This page (Figure 10) lets your review the information you have entered to describe the item. To correct or edit

information, click on the corresponding icon on the right, or use the oval icon in the progress bar at the top of the page to move around the submission pages. When you are satisfied that the submission is in order, click on the "Finish" button to continue.

#### License Page

GLTC Digital Archives (Figure 11) requires agreement to be made with the user community to authorize them to make use of the collection uploaded. The authorized user community is allowed to enjoy the privilege of downloading the full text and others who don't have the license can be eligible to see the content page of the document or the abstract of the article.

#### **Completion of Submission**

Now that the submission has been successfully completed into the GLTC Digital Archives system (Figure 12), it will go through the workflow process designated for the collection to which you are submitting. Some collections require the submission to go through editing or review steps, while others may immediately accept the submission. It is also possible for the administrator to edit the collection, but the rights towards the edition is only limited to the administrator.

#### **Browse Collection through Title**

If the user community knows the title of the document what he wants to refer he can browse title wise by clicking the browse by title icon (Figure 13). As soon as he click the browse through title icon a empty description box will be displayed in which he has to enter the title of the document what he desires and can get the desired resources for his use.

#### **Browse through Author**

If the user community knows the author of the document what he want to refer he can browse author wise by clicking the browse by author icon (Figure 14). As soon as he click the browse through title icon a empty description box will be displayed in which he has to enter the author of the document whom work he would like to refer and get the same at the next minute without any hindrance.

#### **Browse through Subject**

The user community can make use of the subject to locate by browsing through subject icon (Figure 15). This will take him for further procedure and a list of materials available in the monitor at the end of his search and finally he can select the exact material he needs.

#### **Browse through Date**

The user community if he knows the year and issue number of a particular journal or magazine or article published he can browse through Date and succeed in getting the materials at an early time to explore the digital resources available in the archives (Figure 16).

#### **Advanced Search**

Advanced Search dialogue box helps the user to make use of the connecting word of Boolean search of using "AND", "OR", "NOT" to get the desired material within less time (Figure 17). The project lays a firm foundation for the Gurukul Lutheran Theological & Research Institute Archives to digitize the resources of the Archives by exploring the dspace digital library open source software to provide outstanding digital service to the inmates of the Gurukul community through intranet.

## Conclusion

The first law "Books are for Use" of the father of Library and Information Science Dr. S. R. Ranganathan is fulfilled through the design and development of dspace digital archives "Digital Materials are for Use". It is further suggested that the case study may be conceived as a project to completely digitize the archives for the a great transformation of contemporary format of research and administrative value materials into digital format.

### REFERENCES

- 1. Sundara Raj M.Ed., 1999. A Manual of Archival Systems and the world of Archives, Chennai:Siva Publications, p.977.
- 2. Record Management Training Study Material of Tamil Nadu Government, Archives, Egmore, Chennai.
- 3. http://www.dspace.org/

\*\*\*\*\*\*